### Juego de perseguir

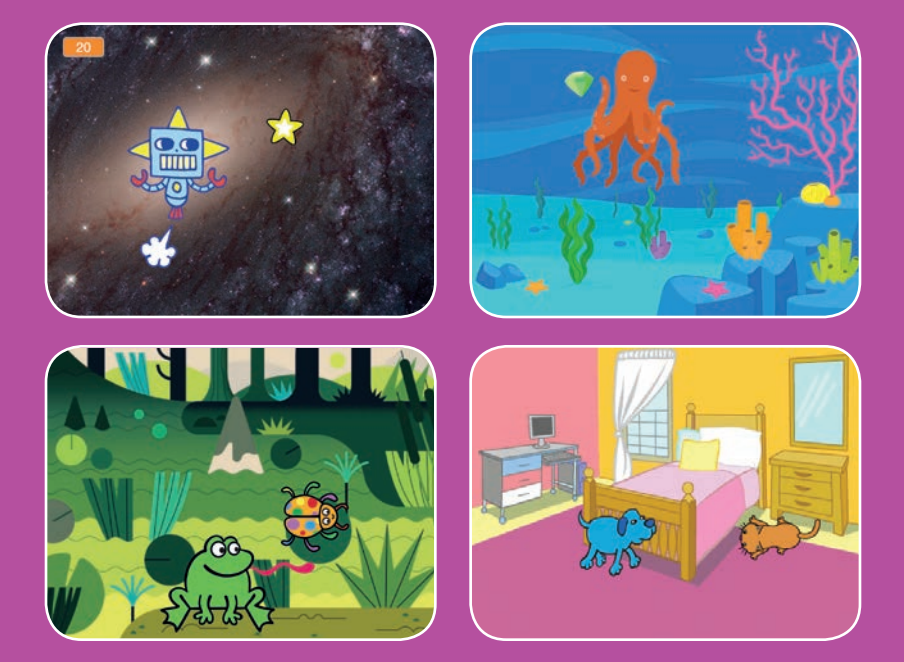

Haz un juego en el que persigas a un personaje para ganar puntos.

scratch.mit.edu

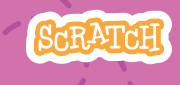

7 cartas

### Juego de perseguir

- Usa las tarjetas en este orden:
- 1. Mover izquierda y derecha
- 2. Mover arriba y abajo
- 3. Perseguir una estrella
- 4. Reproducir un sonido
- 5. Añadir puntos
- 6. Subir nivel!
- 7. Mensaje de victoria

Scratch es un proyecto de la Scratch Foundation, en colaboración con el Lifelong Kindergarten Group del MIT Media Lab. Está disponible gratis en https:// scratch.mit.edu

SCRATCH

7 cartas

scratch.mit.edu

# Mover izquierda y derecha

#### Pulse las teclas de flecha para mover hacia la izquierda y hacia la derecha

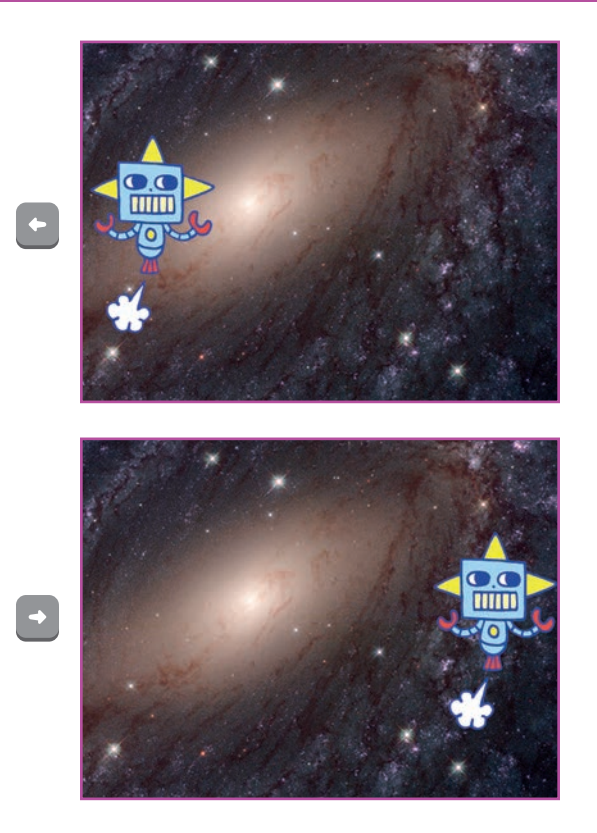

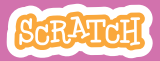

### Mover izquierda y derecha

#### scratch.mit.edu

### PREPARACIÓN

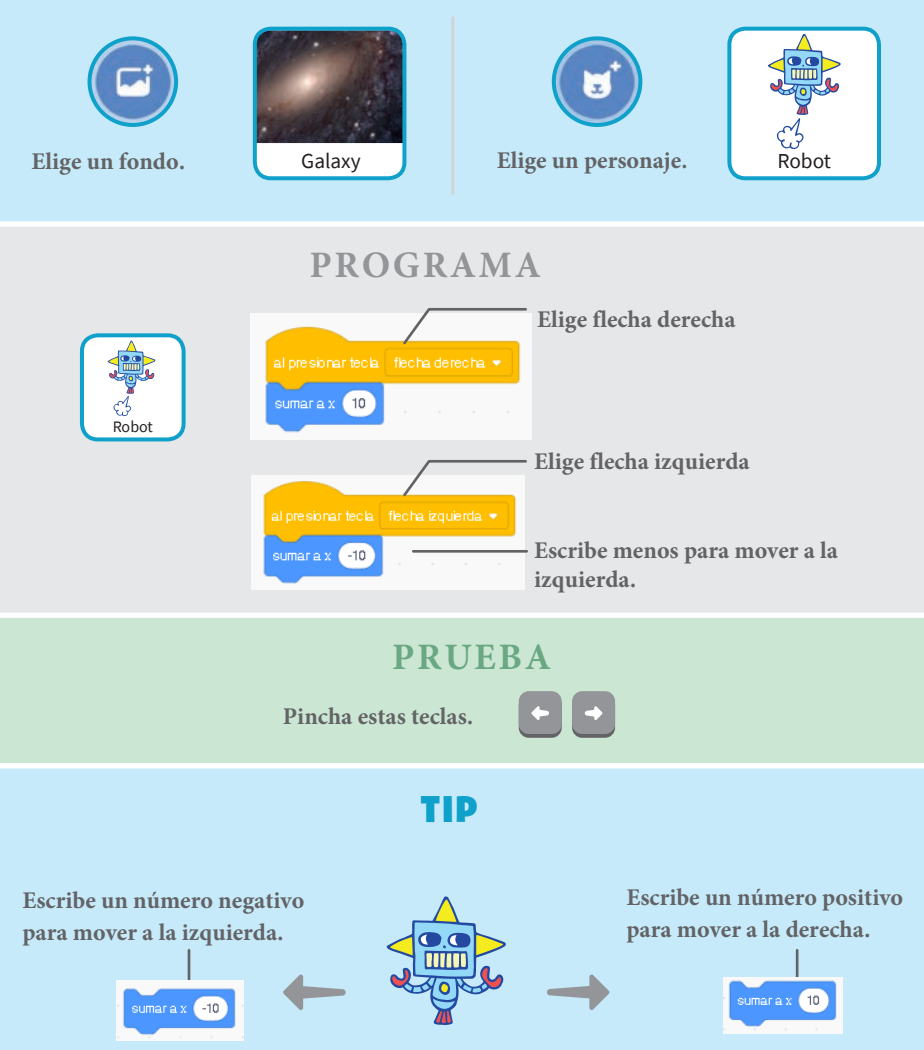

## Mover arriba y abajo

#### Presione las teclas para mover arriba y abajo.

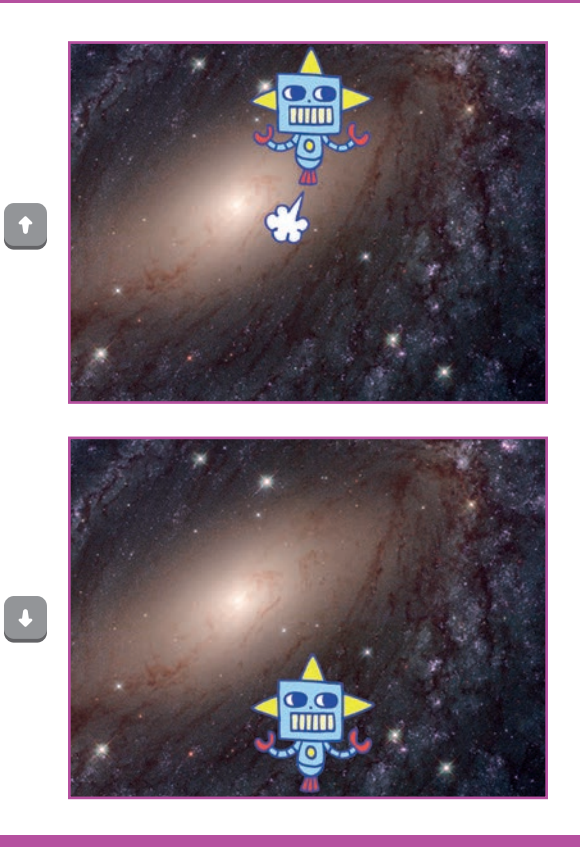

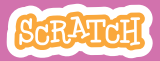

### Mover arriba y abajo

#### scratch.mit.edu

### PREPARACIÓN

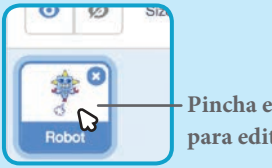

Pincha en tu personaje para editarlo

### PROGRAMA

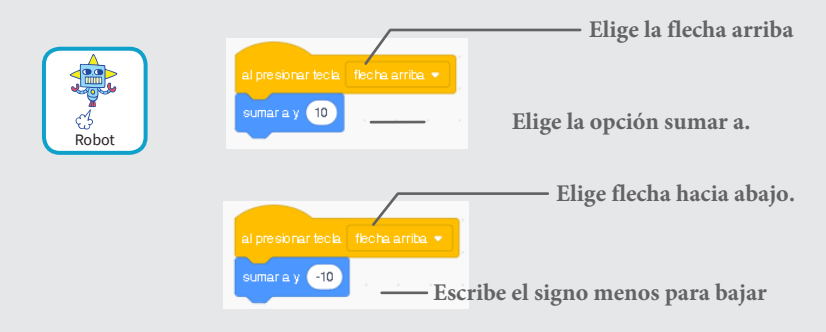

### 

Pulsa las teclas arriba ya abajo.

### TIP

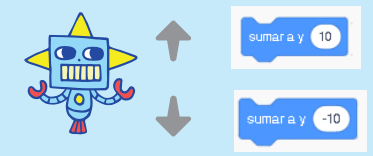

Escribe números positivos para subir.

Escribe números negativos para bajar.

### Persigue una estrella

#### Añade un objeto para perseguirlo.

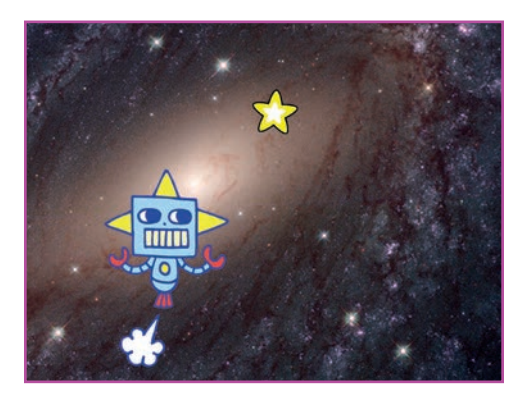

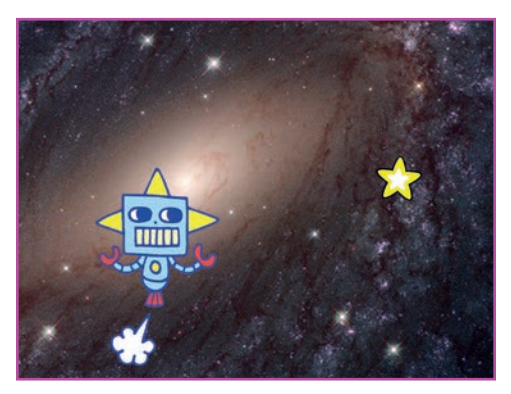

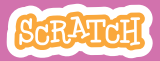

# Persigue una estrella

### PREPARACIÓN

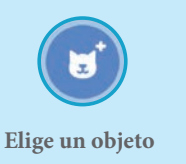

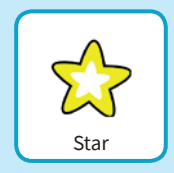

PROGRAMA

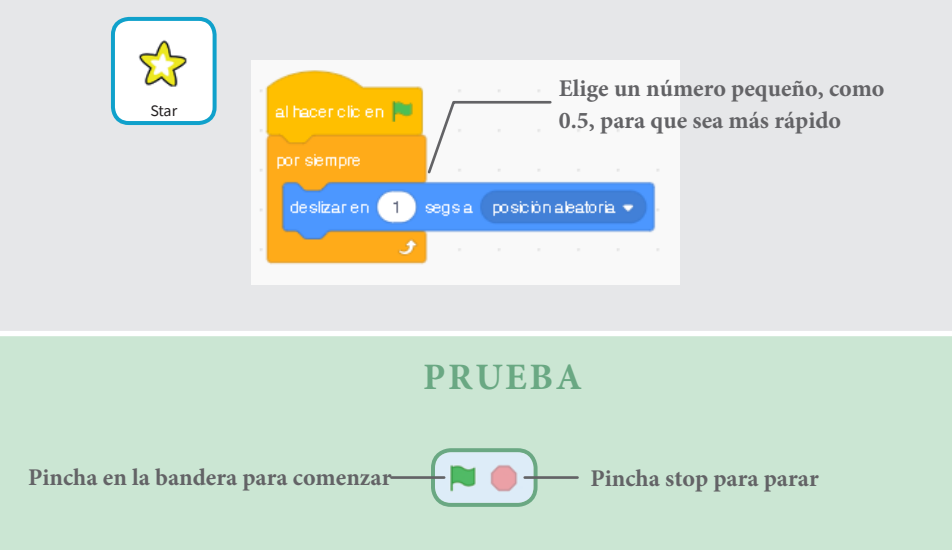

## Reproducir un sonido

## Reproduce un sonido cuando el personaje toca la estrella.

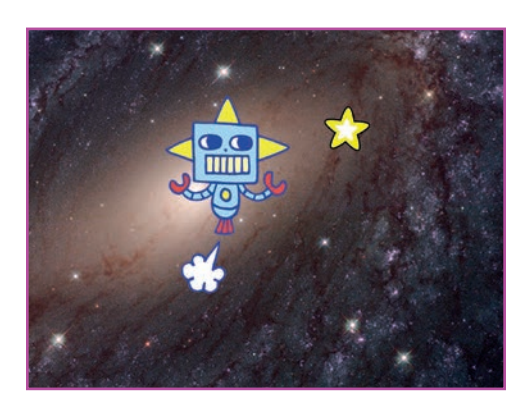

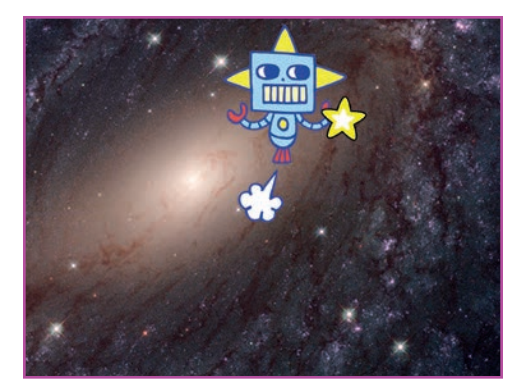

()

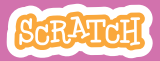

# Reproducir un sonido

### PREPARACIÓN

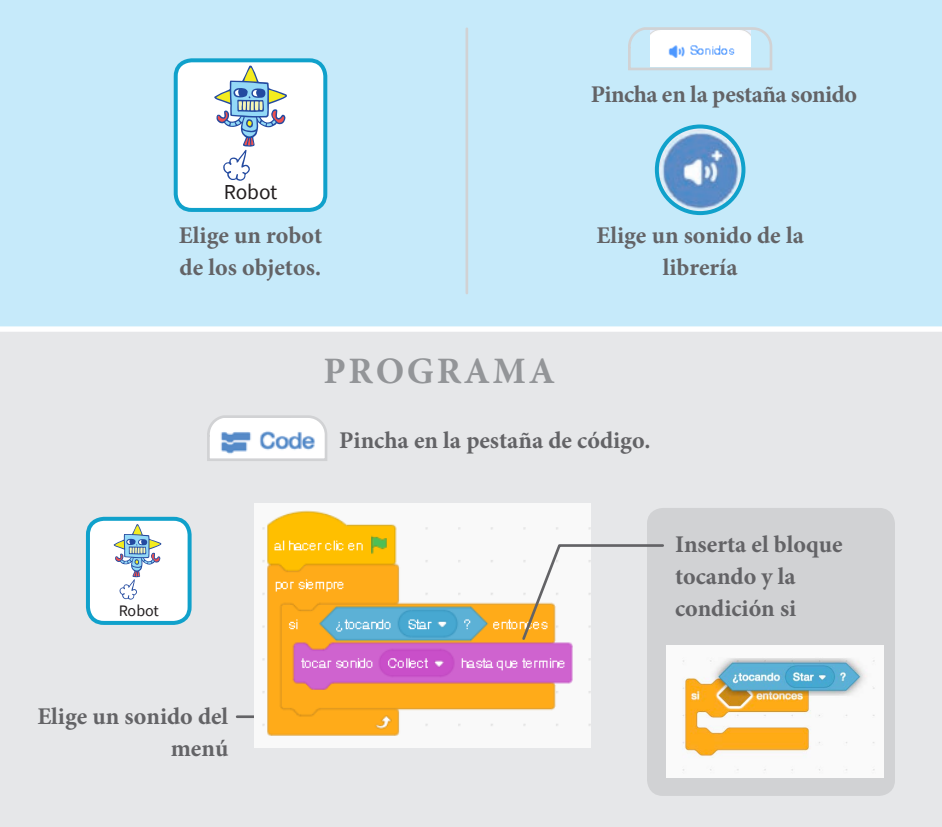

#### **PRUEBA**

Pincha en la bandera.

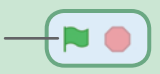

### Añadir puntuación

#### Añade puntos cuando se toca la estrella.

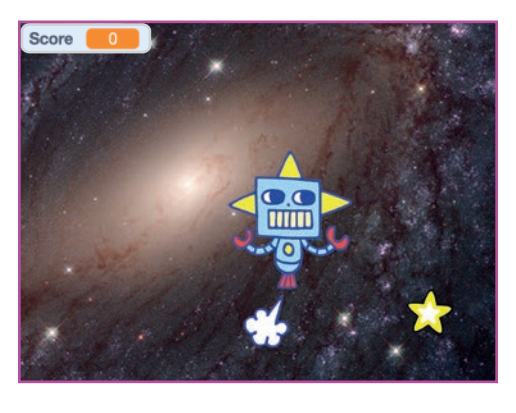

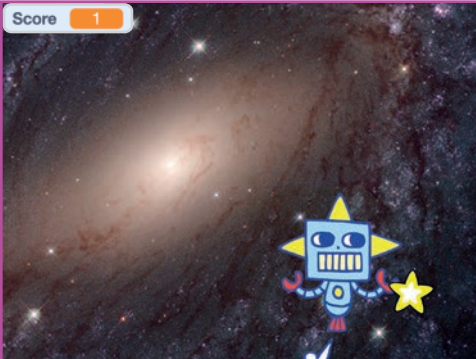

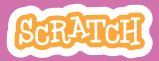

# Añadir puntos

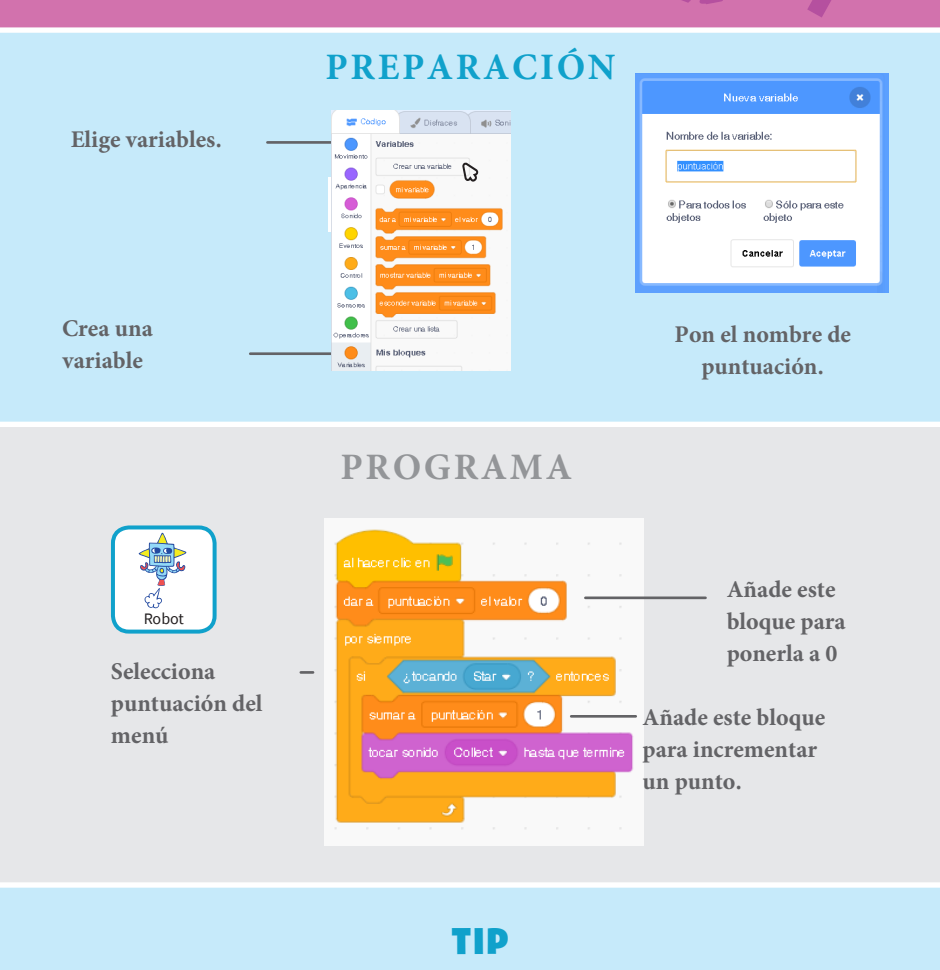

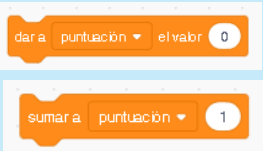

Usar dar valor a para resetear o fijar un valor.

Usa sumar para cambiar la puntuación.

# Subir nivel!

#### Ir al próximo nivel.

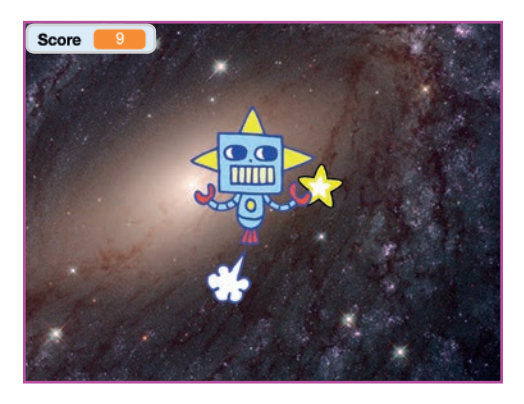

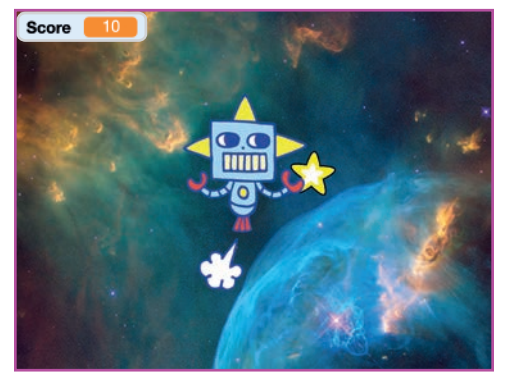

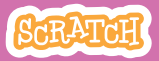

### Subir nivel!

scratch.mit.edu

### PREPARACIÓN

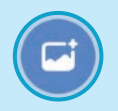

Elige un segundo fondo como Nebula.

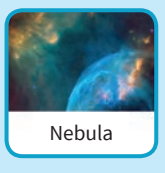

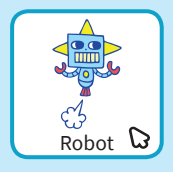

Selecciona el robot.

### PROGRAMA

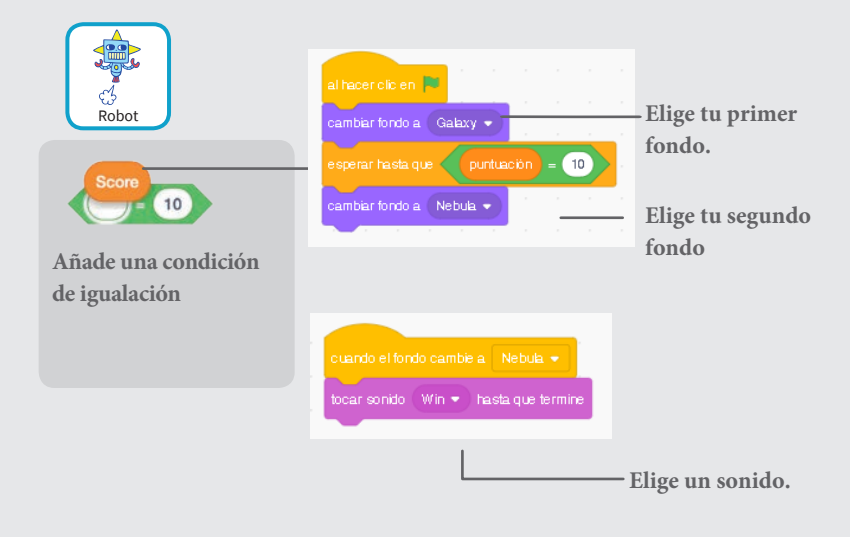

### PRUEBA

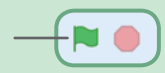

Pincha en la bandera!

## Mensaje de victoria

## Muestra un mensaje cuando pasas al nivel siguiente.

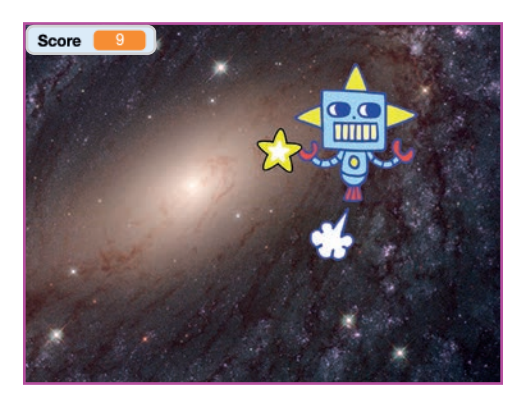

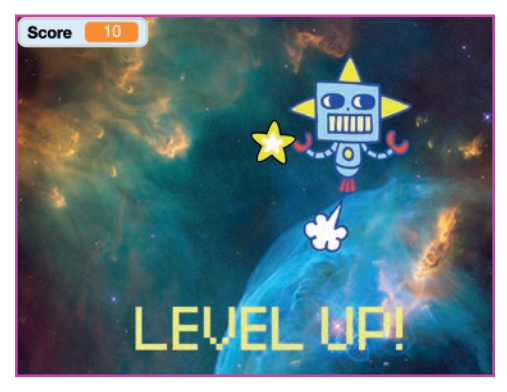

Tarjetas de juego

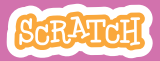

### Mensaje de victoria

#### scratch.mit.edu

PREPARACIÓN

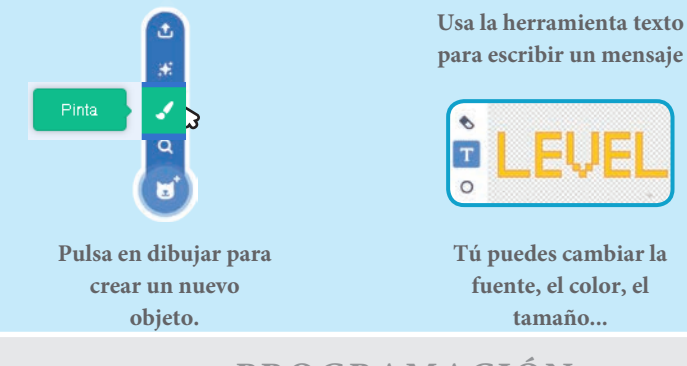

PROGRAMACIÓN

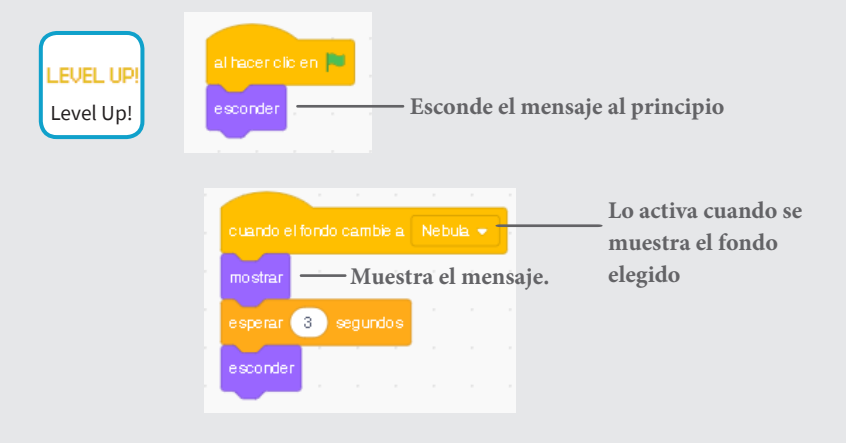

### PRUEBA

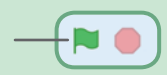

Pulsa en la bandera.